# MJBizCon<sup>®</sup> ILEAD CAPTURE STEPS

# **NEED TO PURCHASE?**

If you have not yet purchased lead capture and would like to please <u>click here</u> or **scan QR code.** 

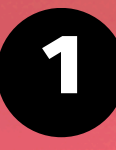

#### Login to the MJBizCon App:

- First time logging in? <u>Click here</u> or scan this QR code to begin.
- Log in using your registered email address and badge ID.

### **Complete Onboarding:**

 Create a password to log into the app and follow the prompts through the onboarding process until you reach the *Claim Your Team* step.

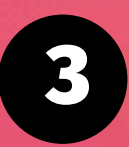

#### **Claim Your Team**

- You must claim your team in order to access your team's lead data, rate leads, and add notes.
- Click the *My Team* button in the top-right corner to open the team portal.

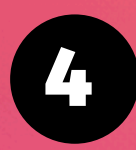

#### Lead Capture / Badge Scanning

 Use the Lead Capture / Badge Scanning button at the top of the app to start scanning badges

For immediate assistance, please visit our Lead Capture Help Desk in Central or North Registration or contact us at <u>support@grip.events</u>

#### PURCHASE

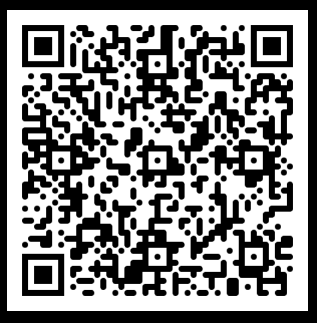

#### **APP LOGIN**

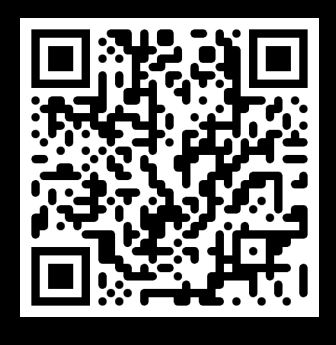

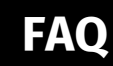

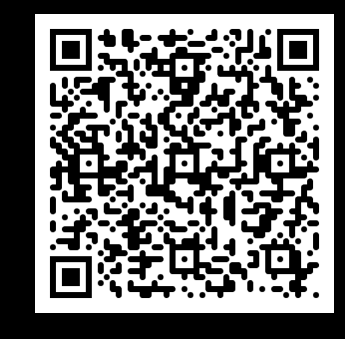

## **PRO TIP:**

Once you scan a badge make a note immediately to remember your lead.

#### Don't see notes option?

Your team must be claimed before you can make notes.